| A példa megnevezése:            | C03 - Fékdob CAD modellezése          |
|---------------------------------|---------------------------------------|
| A példa száma:                  | ÓE-C03                                |
| A példa szintje:                | alap – közepes – <u>haladó</u>        |
| CAx rendszer:                   | CATIA V5                              |
| Kapcsolódó TÁMOP tananyag rész: | CAD                                   |
| A feladat rövid leírása:        | Fékdob modellezése, FEM vizsgálata és |
|                                 | öntőmintájának CNC marása.            |
|                                 |                                       |
|                                 |                                       |

# CAD-CAM-CAE Példatár

### 1. A feladat megfogalmazása:

Készítse el az új fékdob modelljét az eredeti felhasználásával. Az eredeti fékdob modellje a következő:

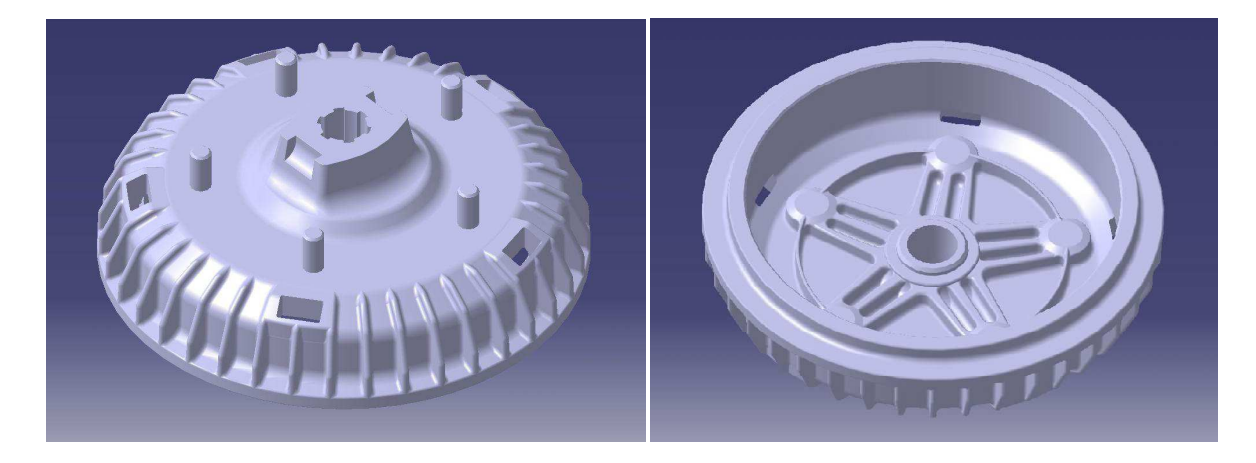

### 2. A megoldás lépései:

Az új fékdob kialakításánál a következő két körülmény döntően befolyásolta az új alkatrész megtervezését:

- Előírtan gömbgrafitos öntöttvasból kell készülnie.
- Veterán gépkocsihoz kell gyártani, elenyésző darabszámban.

Az új modell elkészítésének menete:

2.1. A műhelyrajz alapján rajzoljuk meg a fékdob keresztmetszetét, majd a shaft parancs segítségével készítsünk belőle testet:

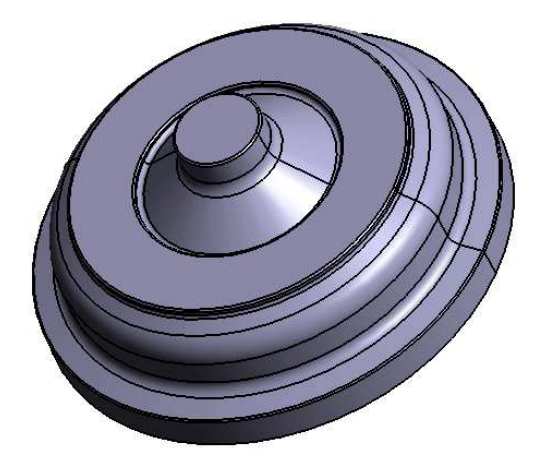

2.2. Készítsük el az egyik hűtőbordát

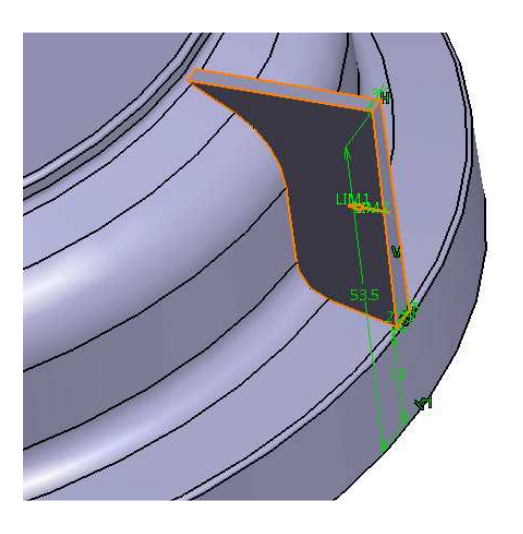

Majd a lekerekítés segítségével alakítsuk ki a végleges kinézetét

2.3. Kiosztás segítségével készítsük el a többi bordát is.

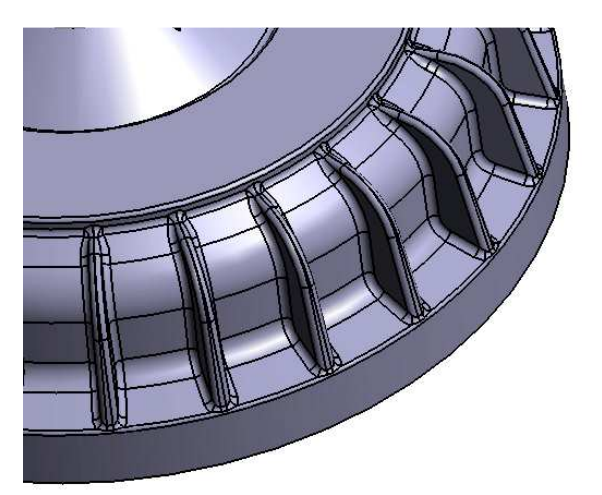

25 borda kerül rá véglegesen a fékdobra.

## 2.4. A kúposság megadása

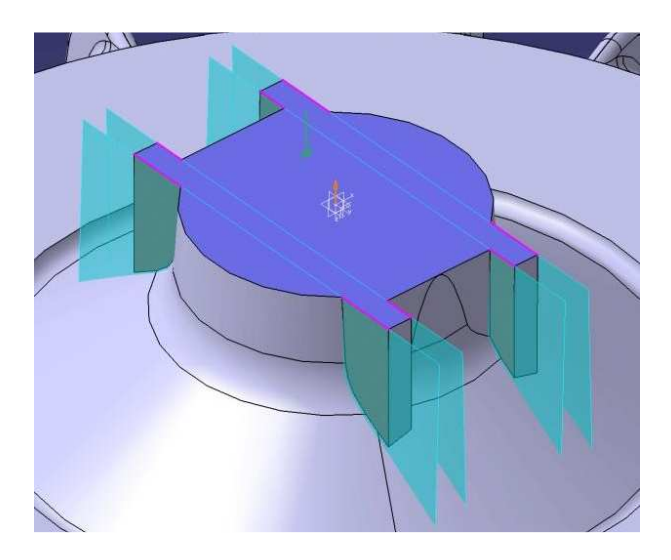

2.5. A belső merevítő borda kialakítása

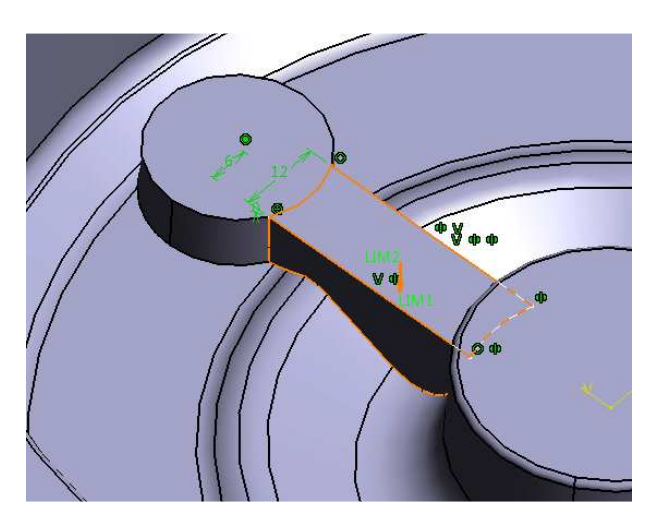

2.6. A belső bordák kiosztása

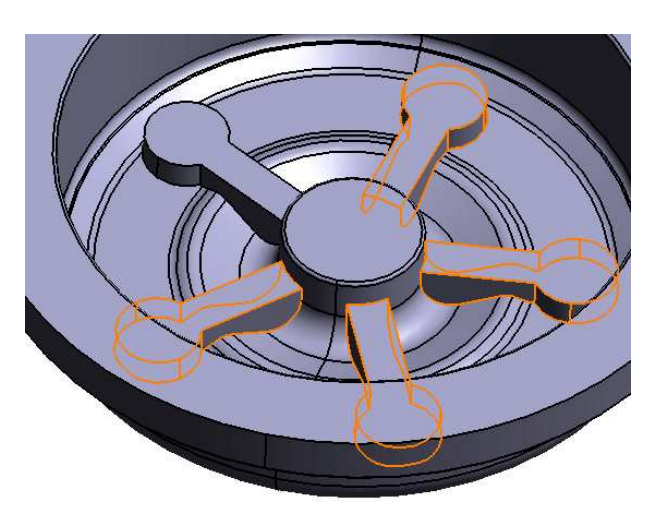

2.7. A belső bordák végleges kialakítása

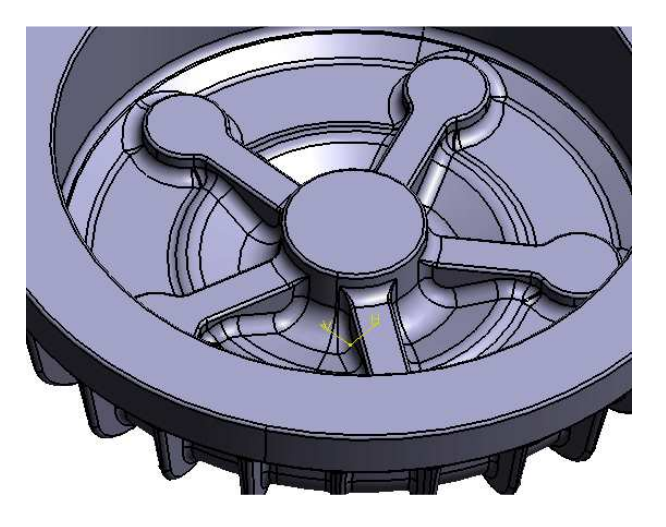

2.8. A csavarfészkek kialakítása

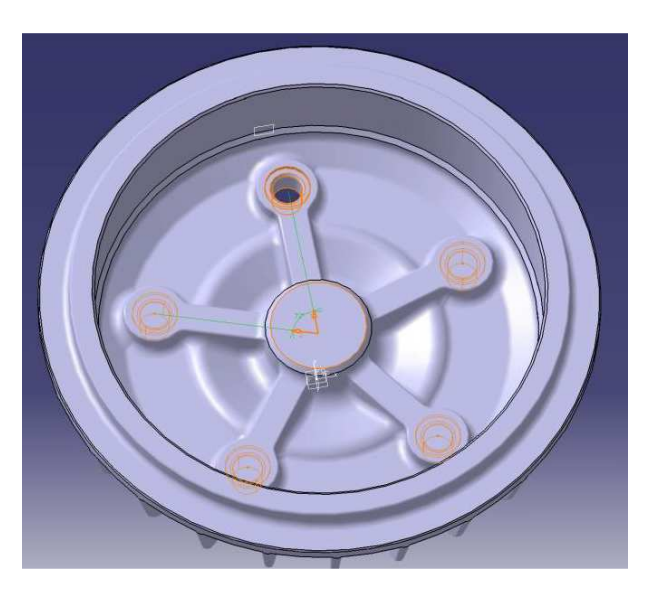

2.9. A szellőző nyílások kialakítása

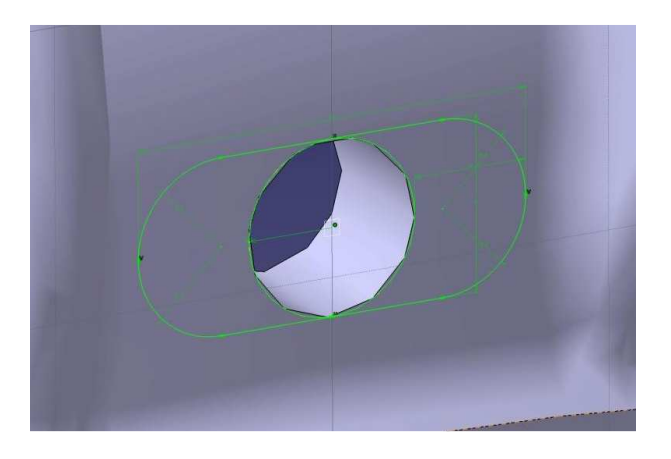

### 2.10. A bordák kialakítása

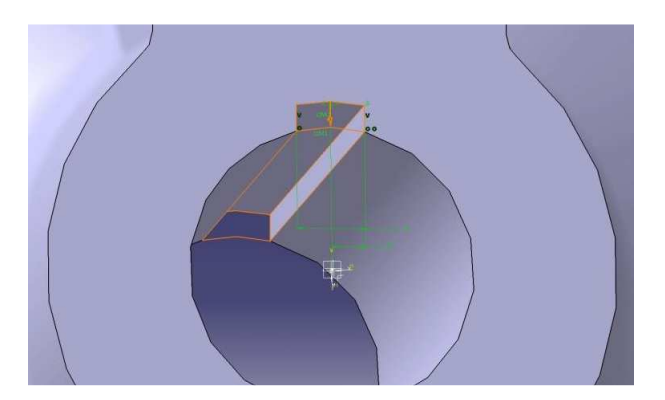

- A borda elkészülte után még egy kiosztásra van szükségünk.
- 2.11. A kész belső és külső modell kinézete

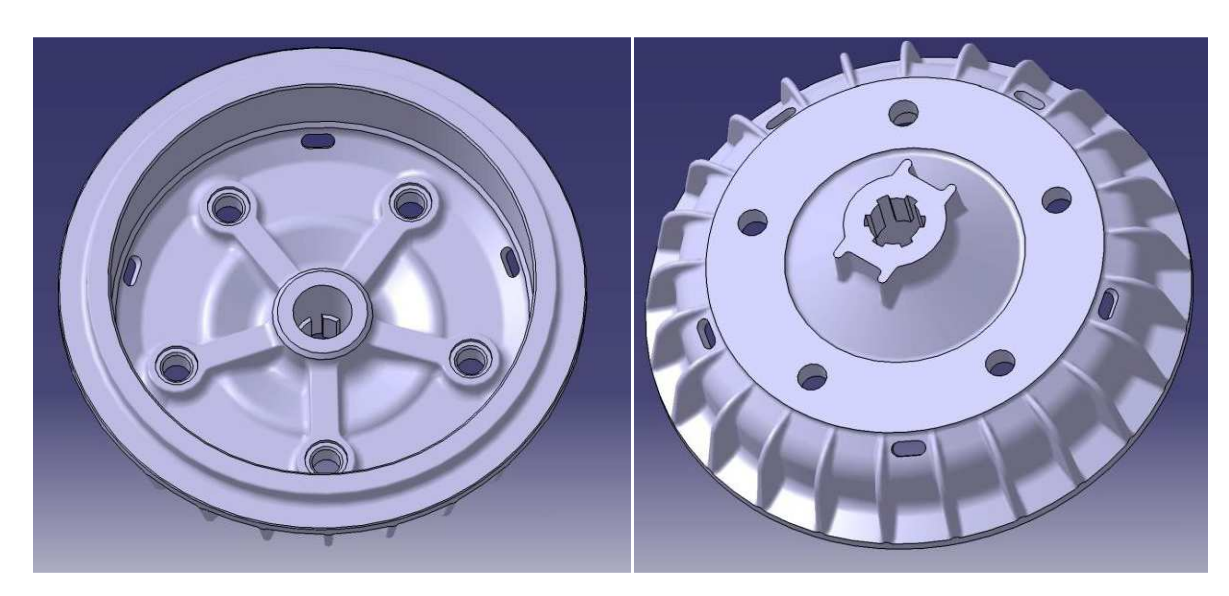

Az elkészült fékdob CAD modelljét végeselemes szilárdsági elemzéssel ellenőrizhetjük. A fékezést és a gyorsítást lehet ezzel szimulálni. Az analízis segít azt eldönteni, hogy milyen módon kell módosítani az eredeti konstrukciót. Az első ábra a gyorsításnál, a másik pedig a fékezésnél mutatja a terheléseket.

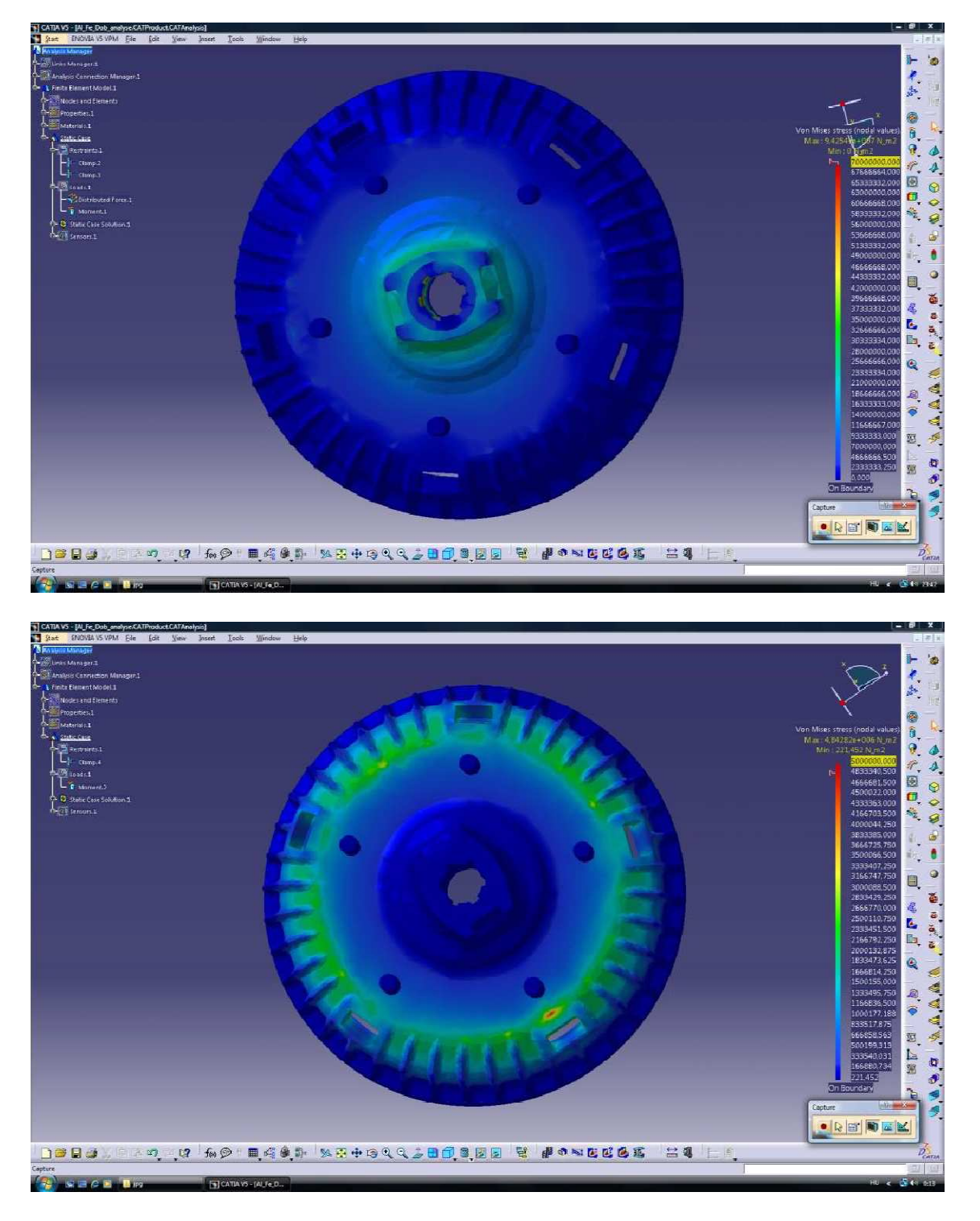

Ezek alapján az eredeti fékdobban ébredő legnagyobb feszültség gyorsításkor:  $\sigma Egy=94,25\cdot106 Nmm2$ Az eredeti fékdobban ébredő legnagyobb feszültség fékezéskor:  $\sigma Ef=4,84\cdot106 Nmm2$ 

#### 2.12. Megmunkálás

Az öntőminta megmunkálásához szükséges NC programok is a CATIA v5 segítségével készültek. Az öntőminta belső részét először D30-ös maróval, majd D12-es gömbfejű maróval kell kinagyolni. Ezt követően a fékező felületet D15-ös gömbfejű maróval, majd az alsó felületet D8-as gömbfejű maróval kell simítani. Végül D12-es maróval spirálmarással lesimítjuk a sík felületeket.

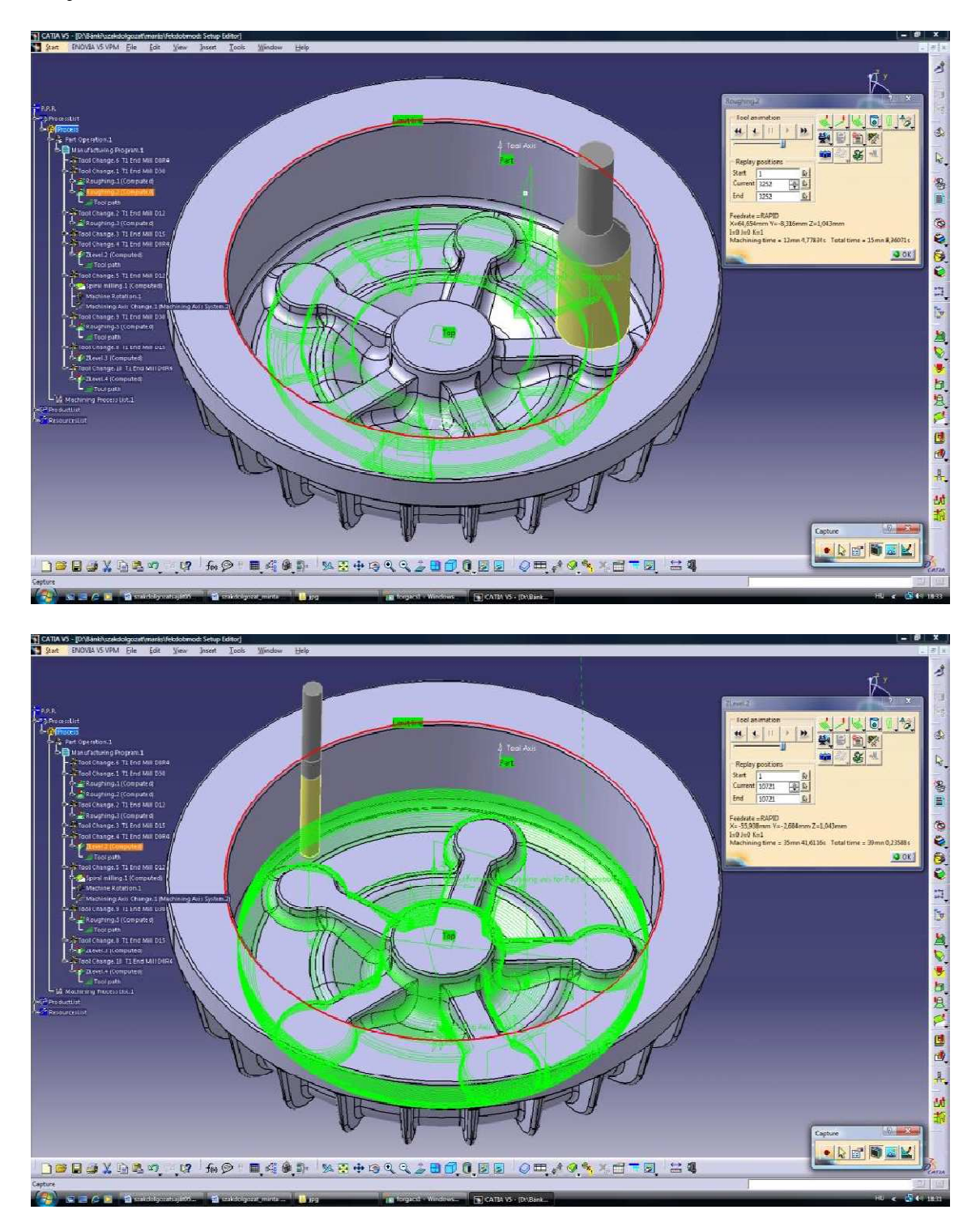

A külső rész nagyolását D30, D15-ös gömbfejű és D8-as gömbfejű maróval végeztük, majd D4-es gömbfejű maróval a rádiuszokat, D12-es maróval a sík felületeket lesimítottuk.

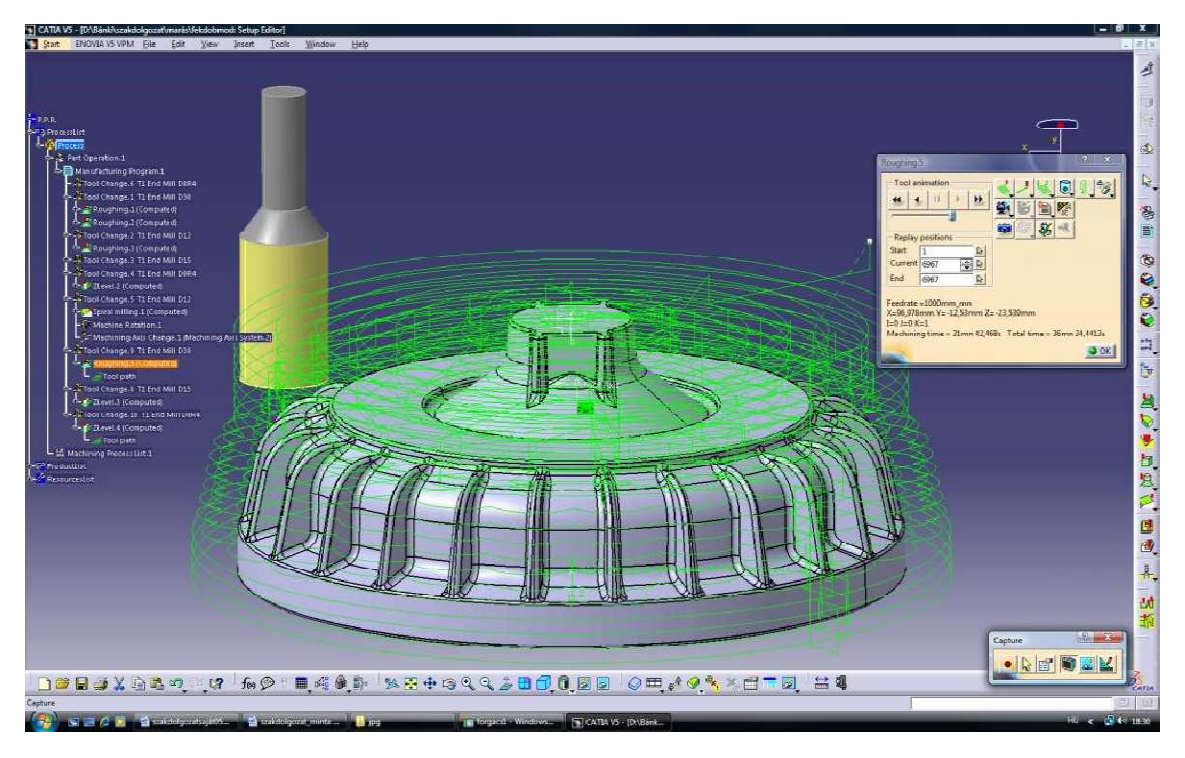

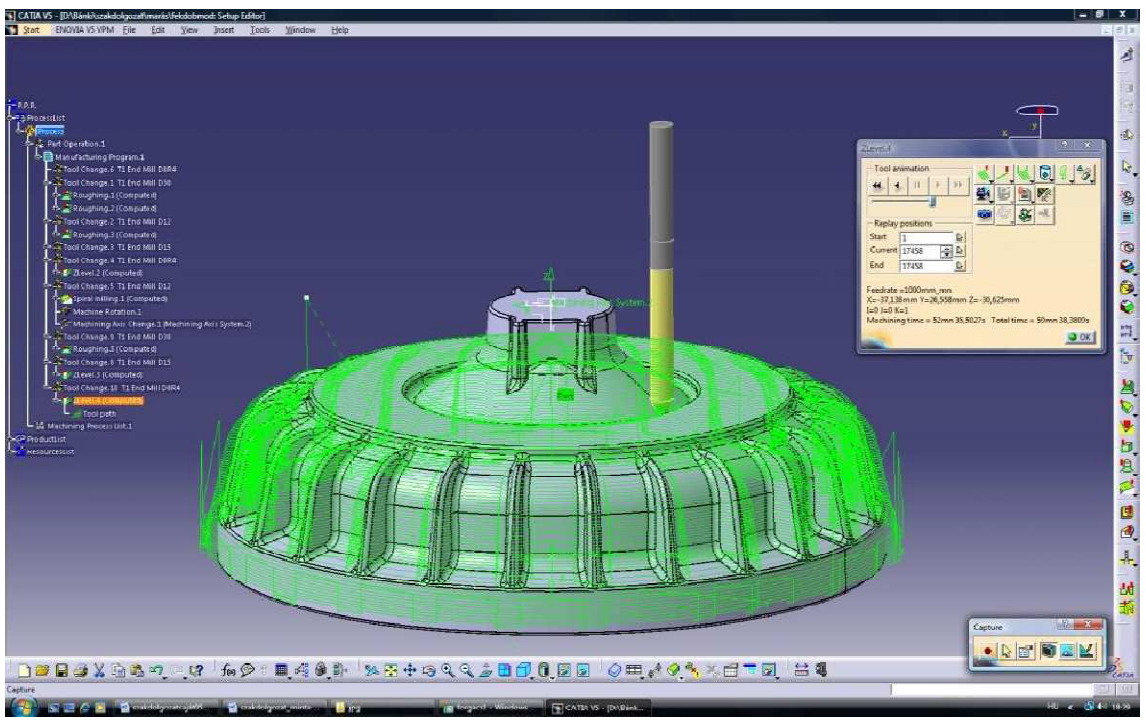